### **Kauai Community College**

### **Online New Student Orientation**

### **View My Schedule**

After you have registered for your classes, you should review your schedule. This is a good time to make sure that you didn't accidentally register for a class at Kapiolani **Community College instead of Kauai Community College.** 

To view your schedule, login to MyUH Portal and on the Home tab under Registration select Review My Class Schedule.

| University Directory   UH Home   Links | s   Help                                                                     |
|----------------------------------------|------------------------------------------------------------------------------|
| Secure Access Login                    | Welcome to the MyUH Portal!                                                  |
| UH Username: kawika                    | MENIS                                                                        |
| UH Password: ••••••                    | Academic Comices will be unou                                                |
| Login                                  | Grades, Transcripts, Class Lists, Pa<br>upgrade activities. Laulima, Email a |
| * Get a UH username                    | Discourse that the second second                                             |
| * Forgot my password                   | Please note that UH usernames cre                                            |
| * Having problems logging in?          | We appreciate your cooperation and                                           |
| * Parents and Authorized Payment Users |                                                                              |
|                                        | Sign up for eRefund!: Why wait f                                             |

Unauthorized access is prohibited by law in accordance with Chapter 708, Hawaii Revised Statutes; all use is subject to University of Hawaii Executive Policy E2.210.

info: http://hawaii.edu/news/docs/e

#### **Review My Class Schedule**

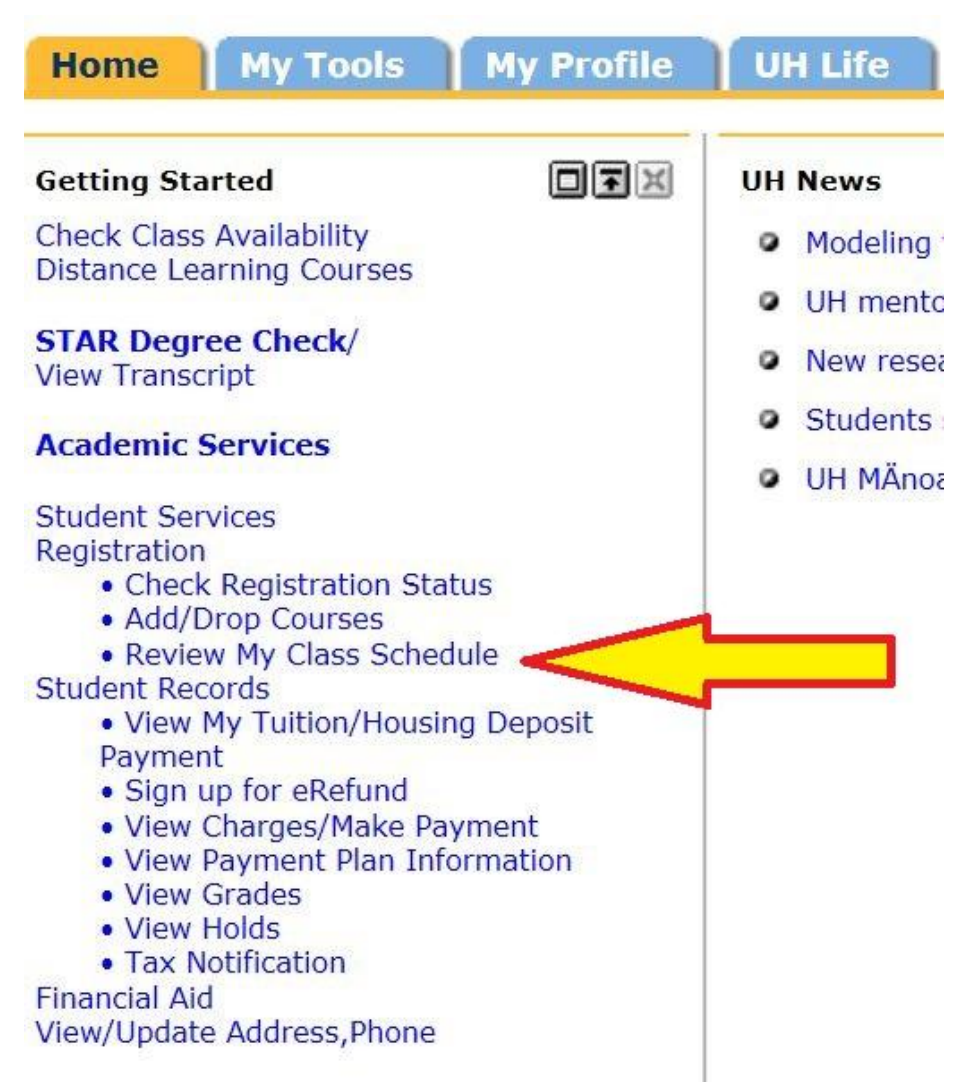

#### **Select Term and Submit**

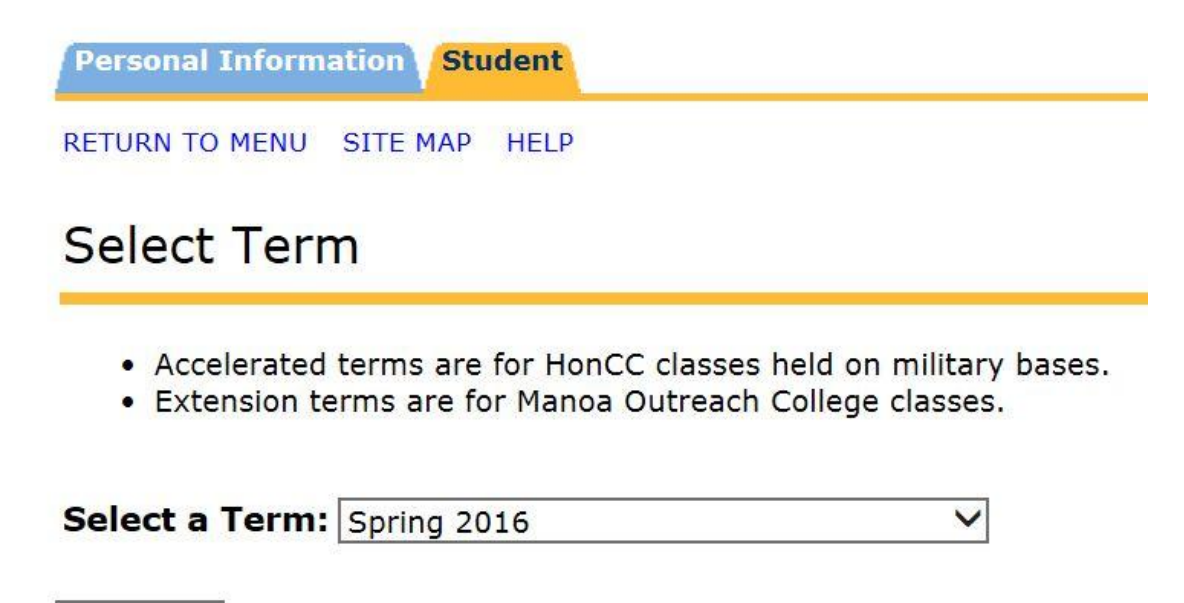

Submit

Release: UH:8.7.1:1

#### **View My Class Schedule**

View My Class Schedule

ID No. Student Name Spring 2016 Nov 12, 2015 10:00 am

Please review your mailing address. Address changes may be made in MyUH.

| Name: Student Name<br>Home Institution: University o |                  |                   | Student Name<br>University of            | dent Name A<br>iversity of Hawaii at Manoa |            |         |                 |                 |       |                       |                            |              | 766                |
|------------------------------------------------------|------------------|-------------------|------------------------------------------|--------------------------------------------|------------|---------|-----------------|-----------------|-------|-----------------------|----------------------------|--------------|--------------------|
| Level:<br>College<br>Major                           | e:<br>and Depart | ment:             | Graduate<br>Graduate Div<br>Learning Des | ision<br>ign and Technology, L             | earning De | esign a | and Techno      | blogy           |       |                       |                            |              |                    |
| CRN                                                  | Course           | Title             |                                          | Campus                                     | Credits    | Leve    | Start<br>Date   | End Date        | Days  | Time                  | Location                   |              | Instructor         |
| 41208                                                | ART 107D<br>1    | Intro D<br>Photog | Digital<br>Iraphy                        | Kauai Community<br>College                 | 3.000      | UG      | Jan 11,<br>2016 | May 13,<br>2016 | TR    | 1:40 pm - 4:20<br>pm  | Fine Arts 2 103            |              | Marcil             |
| 41095                                                | CARP 20B<br>0    | Intro t           | o Carpentry I                            | Kauai Community<br>College                 | 3.000      | UG      | Jan 11,<br>2016 | May 13,<br>2016 | М     | 8:00 am - 12:50<br>pm | Carpentry 108              |              | Carvalho           |
| 41305                                                | IS 103 0         | Intro t           | o College                                | Kauai Community<br>College                 | 3.000      | UG      | Jan 11,<br>2016 | May 11,<br>2016 | TR    | 12:15 pm -<br>1:30 pm | Health Sciences            | 128          | Dressler           |
| 41178                                                | PSY 100 0        | Surv P            | sychology                                | Kauai Community<br>College                 | 3.000      | UG      | Jan 11,<br>2016 | May 13,<br>2016 | MW    | 3:00 pm - 4:15<br>pm  | Daniel K Inouye<br>Ctr 114 | e Technology | Zaleski            |
|                                                      |                  |                   |                                          | <b>Total Credits:</b>                      | 12.000     |         |                 |                 |       |                       |                            |              |                    |
| Release:                                             | UH:8.7.1:1       |                   | [ Update My                              | Address   My Weekly                        | Class Sch  | edule   | Add/Dro         | p Classes   V   | iew M | y Charges/Make        | e A Payment ]              | Uni          | versity of Hawai'i |

## To view your weekly schedule, click on My Weekly Class Schedule located at the bottom of the page.

| View                     | v My Cla          | iss So            | hedule                                     |                                              |                        |         |                 |                 |      |                       |                            | ID No.<br>Nov 12, 2                       | Student Name<br>Spring 2016<br>015 10:00 am |
|--------------------------|-------------------|-------------------|--------------------------------------------|----------------------------------------------|------------------------|---------|-----------------|-----------------|------|-----------------------|----------------------------|-------------------------------------------|---------------------------------------------|
| Please                   | review your       | mailing a         | ddress. Address                            | s changes may be made                        | in MyUH.               |         |                 |                 |      |                       |                            |                                           |                                             |
| Name<br>Home             | :<br>Institution: |                   | Student Name<br>University of              | Hawaii at Manoa                              |                        |         |                 |                 |      |                       | Address:                   | 1234 Pueo St<br>Lihue, Hawaii 96<br>Kauai | 766                                         |
| Level<br>Colleg<br>Major | je:<br>and Depart | ment:             | Graduate<br>Graduate Divi<br>Learning Desi | ision<br>ign and Technology, Le              | earning D              | esign a | and Techn       | ology           |      |                       |                            |                                           |                                             |
| CRN                      | Course            | Title             |                                            | Campus                                       | Credits                | Level   | Start           | End Date        | Days | Time                  | Location                   |                                           | Instructor                                  |
| 41208                    | ART 107D          | Intro D<br>Photog | igital<br>raphy                            | Kauai Community<br>College                   | 3.000                  | UG      | Jan 11,<br>2016 | May 13,<br>2016 | TR   | 1:40 pm - 4:20<br>pm  | Fine Arts 2 103            |                                           | Marcil                                      |
| 41095                    | 5 CARP 20B<br>0   | Intro to          | Carpentry I                                | Kauai Community<br>College                   | 3.000                  | UG      | Jan 11,<br>2016 | May 13,<br>2016 | М    | 8:00 am - 12:50<br>pm | Carpentry 108              |                                           | Carvalho                                    |
| 41305                    | 5 IS 103 0        | Intro to          | College                                    | Kauai Community<br>College                   | 3.000                  | UG      | Jan 11,<br>2016 | May 11,<br>2016 | TR   | 12:15 pm -<br>1:30 pm | Health Sciences            | 128                                       | Dressler                                    |
| 41178                    | 3 PSY 100 0       | Surv Ps           | ychology                                   | Kauai Community<br>College<br>Total Credits: | 3.000<br><b>12.000</b> | UG      | Jan 11,<br>2016 | May 13,<br>2016 | MW   | 3:00 pm - 4:15<br>pm  | Daniel K Inouye<br>Ctr 114 | e Technology                              | Zaleski                                     |

Release: UH:8.7.1:1

[ Update My Address | My Weekly Class Schedule | Add/Drop Classes | View My Charges/Make A Payment ]

University of Hawai'i

# Your weekly schedule is listed by day and time for the current week. Classes which are not scheduled are listed at the bottom of the page.

| My '       | My Weekly Class Schedule:                               |                                                       |                                                        |                                                       |               |                    |                          |               |               |  |  |
|------------|---------------------------------------------------------|-------------------------------------------------------|--------------------------------------------------------|-------------------------------------------------------|---------------|--------------------|--------------------------|---------------|---------------|--|--|
| D Th<br>ar | nis is your schedule by da<br>e listed at the bottom of | ay and time for the curre<br>f the page.              | nt week. Classes whicl                                 | h are not scheduled for a s                           | pecific day a | and time or that i | fall in a different date | range from th | e normal term |  |  |
| Go to      | (MM/DD/YYYY):                                           | Submit                                                |                                                        |                                                       |               |                    |                          |               |               |  |  |
| Previo     | us Week                                                 | Week of Jan 11                                        | , 2016 (125 of 142)                                    |                                                       |               |                    | Next Week                |               |               |  |  |
|            | Monday                                                  | Tuesday                                               | Wednesday                                              | Thursday                                              | Friday        | Saturday           | Sunday                   |               |               |  |  |
| 8am        | CARP 20B-0KAU<br>41095<br>8:00 am-12:50 pm<br>CARP 108  |                                                       |                                                        |                                                       |               |                    |                          |               |               |  |  |
| 9am        |                                                         |                                                       |                                                        |                                                       |               |                    |                          |               |               |  |  |
| 10am       |                                                         |                                                       |                                                        |                                                       |               |                    |                          |               |               |  |  |
| 11am       |                                                         |                                                       |                                                        |                                                       |               |                    |                          |               |               |  |  |
| 2pm        |                                                         | IS 103-0KAU                                           |                                                        | IS 103-0KAU                                           |               |                    |                          |               |               |  |  |
| lpm        |                                                         | 41305<br>12:15 pm-1:30 pm<br>HLTSCI 128               |                                                        | 41305<br>12:15 pm-1:30 pm<br>HLTSCI 128               |               |                    |                          |               |               |  |  |
| 2pm        |                                                         | ART 107D-1KAU<br>41208<br>1:40 pm-4:20 pm<br>ART2 103 |                                                        | ART 107D-1KAU<br>41208<br>1:40 pm-4:20 pm<br>ART2 103 |               |                    |                          |               |               |  |  |
| 3pm        | PSY 100-0KAU<br>41178<br>3:00 pm-4:15 pm<br>DKITEC 114  |                                                       | PSY 100-0KAU<br>41178<br>3:00 pm-4:15 pm<br>DKITEC 114 |                                                       |               |                    |                          |               |               |  |  |
| 4pm        |                                                         |                                                       |                                                        |                                                       |               |                    |                          |               |               |  |  |
|            |                                                         |                                                       |                                                        |                                                       |               |                    |                          |               |               |  |  |